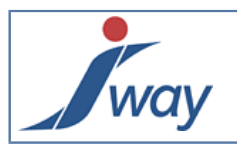

## 1. Start Page

Au lancement, le Studio affiche une page d'accueil appelée "Start Page", au fond bleu.

| 7 FormPublisher Studio            |                     |       |                         |  |
|-----------------------------------|---------------------|-------|-------------------------|--|
| File Edit View Project Tools Help |                     |       |                         |  |
|                                   |                     |       |                         |  |
|                                   |                     |       |                         |  |
| <b>J</b> 2                        | _ FormPubli         | isher | Studio                  |  |
| Open a recent Project:            | Open a recent File: | 4     | Create New:             |  |
| - Projects                        | Files               |       | New                     |  |
|                                   | L                   |       | <u>Project</u>          |  |
|                                   |                     |       | Document                |  |
|                                   |                     |       |                         |  |
|                                   |                     | 5     | Open an Example:        |  |
|                                   |                     |       | Sample Projects         |  |
|                                   |                     |       | <u>HelloWorld</u>       |  |
|                                   |                     |       | <u>SimpleForm</u>       |  |
|                                   |                     |       | SimpleFormWithCondition |  |
|                                   |                     |       | AdvancedForm            |  |
|                                   |                     | 0     |                         |  |
|                                   |                     | 6     | Create using a Wizard:  |  |
|                                   |                     |       | Wizard                  |  |
|                                   |                     |       |                         |  |
|                                   |                     |       |                         |  |

Cette image met en évidence les 6 parties importantes de la "Start Page" du Studio.

- 1. La barre de menus et d'outils du Studio
- 2. Open a recent projet: est la colonne qui liste par nom les récents projets ouverts. Ces projets peuvent être rouverts à partir de cette liste.
- Open a recent file: est la colonne qui liste les récents fichiers édités avec Studio. L'édition d'un récent fichier est possible via un clic sur ce dernier.
- 4. Le menu "Create New": ce menu offre la possibilité de créer à partir de la page d'accueil un nouveau projet ou un nouveau document.
- 5. Le menu "Open an Example": liste des exemples de documents FormPublisher crées avec le Studio. Ce menu est d'une grande importance car il met à disposition des l'utilisateurs des exemples pouvant être édités, construits et exécutés dans le Studio.
- 6. Le menu "Create using a wizard ": Ce menu permet aux utilisateurs de créer des documents en utilisant l'assistant.

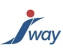

# 2. Personnalisation

Vous pouvez personnaliser le Studio. Il suffit de cliquer sur le menu *Tools* ensuite *Options*. L'écran suivant apparait ; il vous permet de changer la configuration du Studio.

| Options      |                               |                                      |
|--------------|-------------------------------|--------------------------------------|
|              | General                       |                                      |
| General      | Document Default Language     | French 🔹                             |
| Organization | Make Document Flow Visible    | ✓                                    |
|              | Make Document XML Visible     | ✓                                    |
| Preview      | Open Document on              | Preview Edit Flow XML                |
| Edit         | Spell Check                   |                                      |
|              | Data Dictionary Default Order | Arrival Sequence  Alphabetical Order |
| Flow         |                               |                                      |
| Build        |                               |                                      |
| Test Mode    |                               |                                      |
| Package      |                               |                                      |
| OK Car       | icel                          |                                      |

# 3. Nouveau projet

Pour créer un nouveau projet, l'utilisateur dispose de deux méthodes:

Méthodes de création d'un projet

- Utiliser le menu "File": cliquez sur "File" ensuite "New" et enfin "Projet...".
- Utiliser la "StartPage" : cliquez sur "Projet" du menu "New"

Sélectionner le dossier du projet s'il a déjà été créé; sinon, cliquez sur "Make New Folder" pour dédier un nouveau dossier au nouveau projet en lui donnant un nom.

## 4. Nouveau document

Une fois le projet créé, il faut procéder à la création d'un document. Ceci peut être fait de trois manières différentes:

- En utilisant le menu "File": cliquez sur "File" ensuite "New" et enfin "Document...".
- En utilisant le bouton d'assistant étiqueté "New Document" disponible dans la barre d'outils.
- Dans la "Start Page" Cliquez sur "Document" du menu "New"

Ces premières méthodes affichent le panneau *New Document*. Ce dernier permet de sélectionner le type de document à créer. Pour une première utilisation , il est conseillé de créer un document de type *Document*.

Pour rédiger un nouveau document, il est aussi possible d'utiliser l'assistant appelé "Wizard", accessible depuis la Start Page.

• En utilisant le wizard: il suffit de cliquer sur "Start Wizard..."

Dans le Wizard dialog Box, commencez par donner un *Titre* à votre nouveau document ensuite définissez la composition de votre document. Si vous désirez définir votre document dans le Wizard, continuez en cliquant sur "Next" si non, cliquez sur "Finish".

### 5. Description de l'interface utilisateur

La fenêtre de Studio après ouverture ou création d'un nouveau document est composée des vues suivantes:

- 1. Menu et barre d'outils
- 2. Document Map et Data Dictionary : Le document map définit la structure du document édité et le data dictionary est le dictionnaire des données du document.
- 3. Divers modes de vue organisés en onglets
- 4. Project Explorer (les composants du projet en cours), Toolbox (accessible aussi à la souris)
- 5. Proprerties (propriétés de l'élément sélectionné)
- 6. Document

way

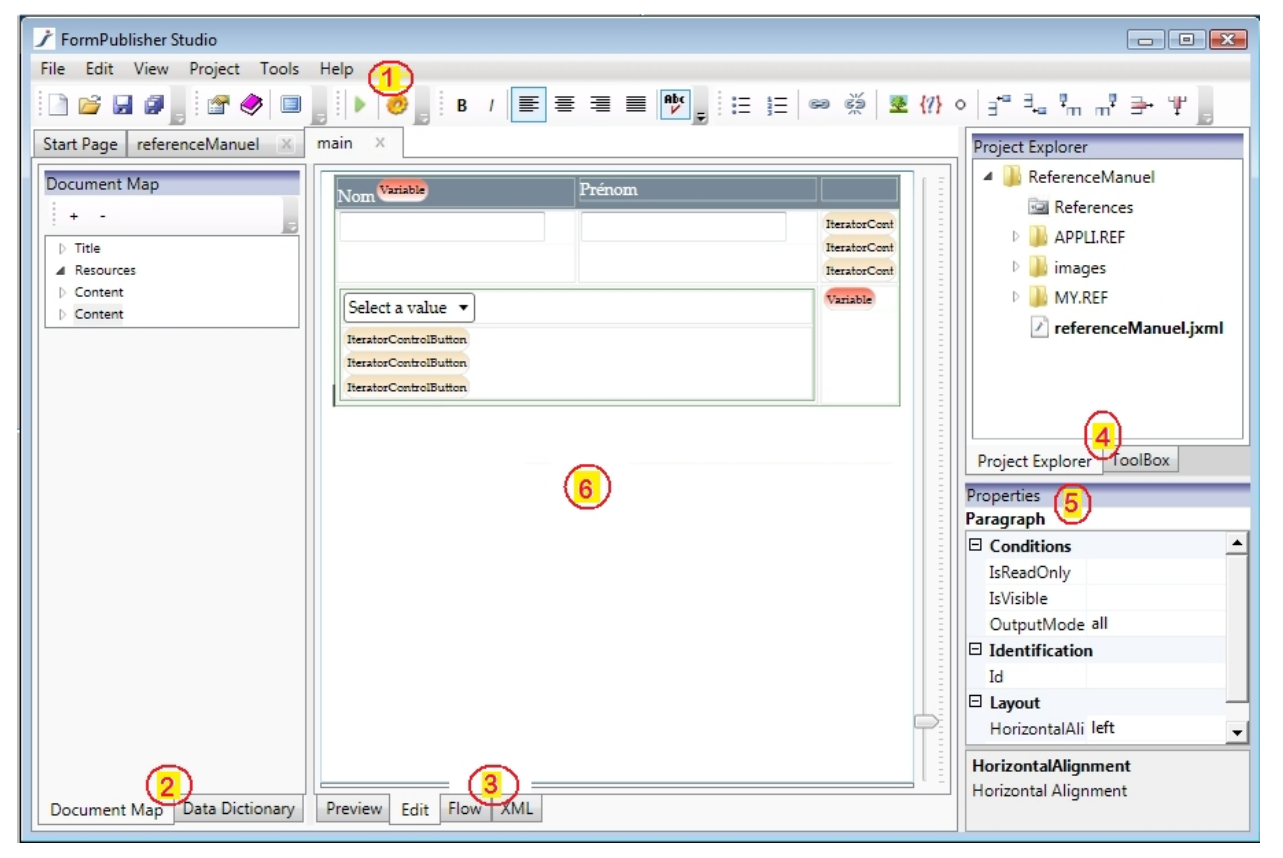

Au centre, la vue sur le document courant (6) change avec le mode d'édition sélectionné (3) (Preview, Edit, Flow). En bas à droite, les propriétés affichées (5) concernent l'élément sélectionné.

#### 6. "My HelloWord document" avec le wizard

Dans cette exemple, nous créons via le wizard un petit document contenant le mots "My HelloWord document". Allez sur la "Start Page".

Dans le menu "create using wizard" cliquez sur "Start Wizard". L'assistant de création de document s'affiche.

| 🃝 Wizard Dialog                       | y Box                                               | x    |
|---------------------------------------|-----------------------------------------------------|------|
| 60.                                   |                                                     |      |
| Document Title                        | My first document                                   |      |
| Click on the Butt<br>Add a Standard S | ton below to add sections to your document? Section |      |
| Presentation                          |                                                     |      |
| Contact                               |                                                     |      |
| Section                               |                                                     |      |
|                                       |                                                     |      |
|                                       |                                                     | -    |
|                                       | < Back Next > Cancel Fi                             | nish |

Ce dialogue box permet de définir :

- 1. Le titre de votre document via le champ "Document Title"
- 2. Les sections qu'aura le document. Deux ressources (Présentation et Contact) ainsi qu'une section sont par défaut

définies. La suppression ou l'ajout d'une section est possible via le bouton 🔟 pour la suppression et 庄 pour l'ajout.

Une fois toutes les sections définies, cliquez sur le bouton "Next".

#### 6.1. Définition de la ressource Présentation

Le dialogue box suivant apparait.

| j w        | izard Dialog Box                                                     | _ 🗆 🗙       | - |
|------------|----------------------------------------------------------------------|-------------|---|
| $\bigcirc$ | <u></u> ٠                                                            |             |   |
| Title      | Présentation                                                         |             |   |
| Subti      | tle                                                                  |             |   |
| Add        | a Paragraph 🗨                                                        |             |   |
| Par        | agraph Text                                                          |             | * |
| Ce         | document est mon premier document FormPublisher crée dans le Studio. |             |   |
| •          |                                                                      | J<br>►      | Ŧ |
|            | < Back Next > Ca                                                     | ncel Finish |   |

Chaque section précédemment définie aura une interface de saisie d'informations. Ce dialogue box permet de saisir les informations de la ressource "Présentation" (première section).

Le champ "Subtitle" permet de définir si nécessaire le sous titre de la section. Le bouton "Add a Paragraph" est utilisé pour ajouter un paragraphe à la section.

Après avoir défini le contenu de la section, cliquez sur le bouton "Next".

#### 6.2. Définition de la ressource "Contact".

| 📝 Wizard Dialog Box 📃 📼 🗮 🗮           |
|---------------------------------------|
|                                       |
| Title Contact                         |
| Subtitle                              |
| Add a Paragraph 💽                     |
| Paragraph Text                        |
| Jean Dupong                           |
| Responsable e-gov                     |
| SIRP S.A                              |
| 22, rue de la paix                    |
| L-3325 Luxembourg                     |
| · · · · · · · · · · · · · · · · · · · |
| < Back Next > Cancel Finish           |

Cliquez sur "Next".

#### 6.3. Définition de la section du document

Cette section est celle du corps de notre document.

| 🏄 Wizaro            | d Dialog Box                |
|---------------------|-----------------------------|
| $\bigcirc \bigcirc$ | *                           |
| Title               | La section HelloWord        |
| Subtitle            |                             |
| Add a Pa            | ragraph 💌                   |
| Paragra             | aph Text 🗐 🕂 🕯              |
| Mx He               | lloWord document            |
|                     |                             |
|                     | * _ * _ *                   |
|                     | < Back Next > Cancel Finish |

Nous lui donnons le titre "La section HelloWord". Et comme paragraphe de section, nous avons saisi "My HelloWord document".

Cliquez sur "Next".

L'interface finale de création de document apparait. Cliquez sur "Finish".

| / Wizard Dialog Box                       |                             |
|-------------------------------------------|-----------------------------|
| <b>G</b> O.                               |                             |
|                                           |                             |
| Click on "Finish" to create the Document. |                             |
|                                           |                             |
|                                           | < Back Next > Cancel Finish |
|                                           |                             |

### 6.4. Ouverture dans l'interface utilisateur

Suite à la confirmation de création du document dans le wizard, le document s'ouvre dans l'interface utilisateur du Studio. L'image ci-dessous illustre notre document édité dans l'interface utilisateur.

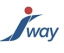

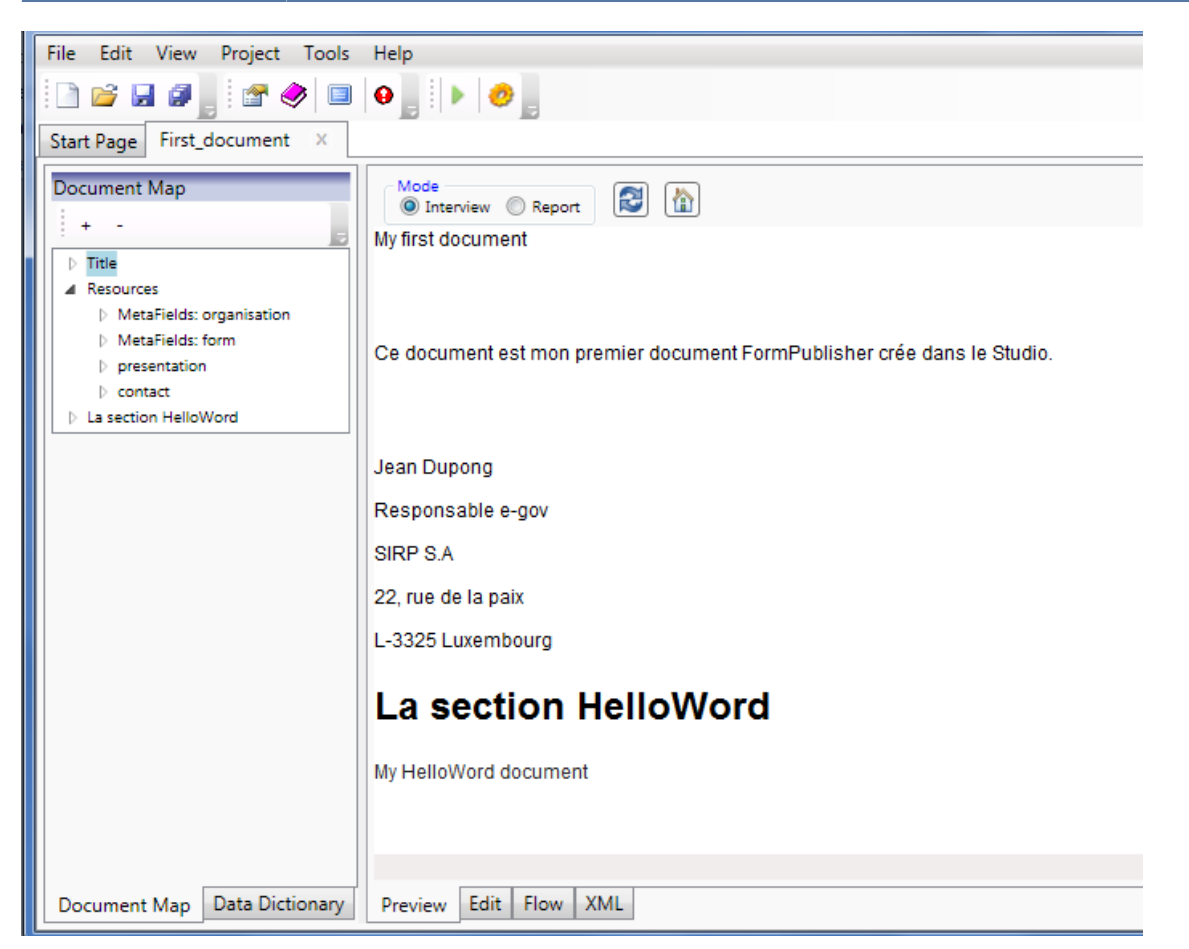

Le document n'est par défaut pas sauvegardé. Il faut donc procéder à sa sauvegarde via le menu "File"-->"Save" ou bien via le bouton d'assistant de la barre d'outil étiqueté "Save".

#### 6.5. Construction et exécution du projet

Par simple clic sur le bouton

de la barre d'outils ou via:

- o le menu "Projet" de la barre de menus suivi de "Build" et enfin d'"execute" (après la construction du projet)
- la sélection du nom du projet dans le "Project Explorer" + "clic droit" suivi de Build et ensuite "Execute" (après la fin du build)

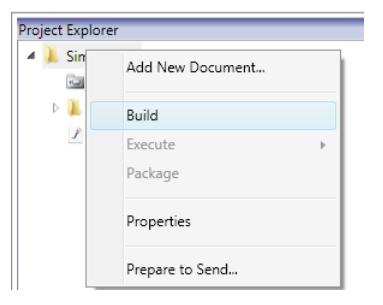

La construction et/ou l'exécution de notre projet sont/est lancée(s).

#### 6.6. Notre première publication

Les images ci-dessous illustrent la publication de notre projet. **Page renseignements: Présentation** 

| My first docume        | ent                                                           |                                                                                       |
|------------------------|---------------------------------------------------------------|---------------------------------------------------------------------------------------|
| Renseignements         | Formulaire                                                    | Mode d'emploi         Aperçu FDF         Charger         Sauvegarder         Quitar   |
| Présentation  Contacts | Présentation     Ce document est mon premier document FormPul | blisher crée dans le Studio.                                                          |
|                        |                                                               | Publié avec FormPublisher v2.0   Version 1 Mise à jour le: 17-08-2011   Copyright J-W |

# Page renseignements: Contact

| My first docume          | nt                                                                                                    |                                                                    |                       |
|--------------------------|----------------------------------------------------------------------------------------------------|--------------------------------------------------------------------|-----------------------|
| Renseignements           | Formulaire                                                                                                    | Made d'emploi Apergu PDF Charger Sauvegarder                       | Quiter                |
| Présentation<br>Contacts | <ul> <li>▶ Contact</li> <li>Jean Dupong<br/>Responsable e-gov</li> <li>Coordonnées de l'organisation</li> <li>J-Way</li> <li>51, rue de Strasbourg</li> <li>L-2561 Luxembourg</li> <li>Tél+352 54 22 23 Fax+352 26 53 16 17</li> <li>http://www.jway.lu</li> </ul> |                                                                    |                       |
|                          |                                                                                                    | Publié avec FormPublisher v2.0   Version 1 Mise à jour le: 17-08-2 | 011   Copyright J-Way |

# Page formulaire:

| My first docume      | nt                                                                                                    |
|----------------------|----------------------------------------------------------------------------------------------------|
| Renseignements       | Formulaire                                                                                             |
| La section HelloWord | La section HelloWord My HelloWord document                                                             |
|                      | Page précédente Page suivante                                                                          |
|                      | Publié avec FormPublisher v2.0   Version 1 Mise à jour le: 17-06-2011   Copyright J-Way 🔺 Haut de page |
|                      |                                                                                                    |

# 7. Assistants de rédaction

### Comment insérer un espace insécable ( ) dans le Studio ?

Il suffit de cliquer sur le bouton étiqueté "insert a non breaking space" disponible dans la barre d'outils. L'image cidessous met en évidence le dit bouton.

| / FormPublisher Studio       | and the second second |               |                 |
|------------------------------|-----------------------|---------------|-----------------|
| File Edit View Project Tools | Help                  |               |                 |
|                              | 9 🖡 🕨 🤣 в             | j≘ ∞ ∰ ≇ {?}¤ | ≝° = "m m" = "¥ |